# Contents

### Contents

| BIOS | information                     | 2-1  |
|------|---------------------------------|------|
| 2.1  | Managing and updating your BIOS | 2-1  |
| 2.2  | BIOS setup program              | 2-6  |
| 2.3  | My Favorites                    | 2-10 |
| 2.4  | Main menu                       | 2-11 |
| 2.5  | Ai Tweaker menu                 | 2-11 |
| 2.6  | Advanced menu                   | 2-13 |
| 2.7  | Monitor menu                    | 2-14 |
| 2.8  | Boot menu                       | 2-15 |
| 2.9  | Tools menu                      | 2-16 |
| 2.10 | Exit menu                       | 2-16 |

# **BIOS** information

# 2.1 Managing and updating your BIOS

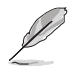

Save a copy of the original motherboard BIOS file to a USB flash disk in case you need to restore the BIOS in the future. Copy the original motherboard BIOS using the ASUS Update utility.

### 2.1.1 EZ Update

EZ Update is a utility that allows you to automatically update your motherboard's softwares, drivers and the BIOS version easily. With this utility, you can also manually update the saved BIOS and select a boot logo when the system goes into POST.

To launch EZ Update, click EZ Update on the AI Suite 3 main menu bar.

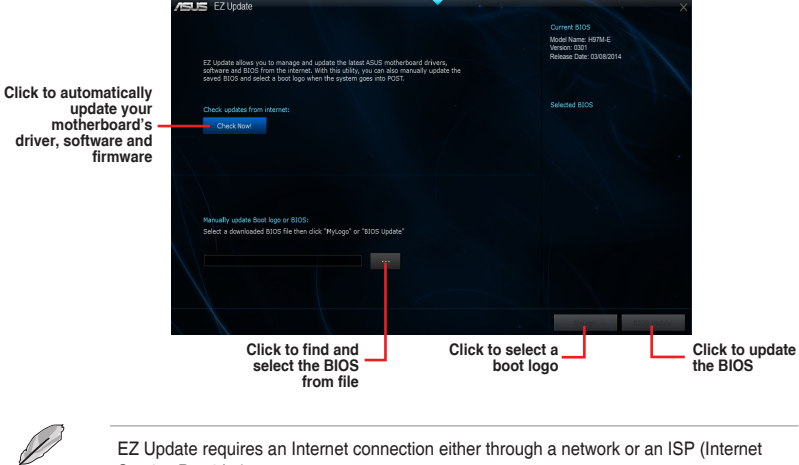

Service Provider).

# 2.1.2 ASUS EZ Flash 2

The ASUS EZ Flash 2 feature allows you to update the BIOS without using an OS-based utility.

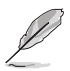

Before you start using this utility, download the latest BIOS file from the ASUS website at <a href="http://www.asus.com">www.asus.com</a>.

#### To update the BIOS using EZ Flash 2:

- 1. Insert the USB flash disk that contains the latest BIOS file to the USB port.
- Enter the Advanced Mode of the BIOS setup program. Go to the Tool menu to select ASUS EZ Flash 2 Utility and press <Enter> to enable it.
- 3. Press the Left/Right arrow keys to switch to the Drive field.
- Press the Up/Down arrow keys to find the USB flash disk that contains the latest BIOS, and then press <Enter>.
- 5. Press the Left/Right arrow keys to switch to the Folder Info field.
- Press the Up/Down arrow keys to find the BIOS file, and then press <Enter> to perform the BIOS update process. Reboot the system when the update process is done.

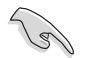

- This function supports USB flash disks formatted using FAT32/16 on a single partition only.
- DO NOT shut down or reset the system while updating the BIOS to prevent system boot failure!

### 2.1.3 ASUS CrashFree BIOS 3 utility

The ASUS CrashFree BIOS 3 is an auto recovery tool that allows you to restore the BIOS file when it fails or gets corrupted during the updating process. You can restore a corrupted BIOS file using the motherboard support DVD or a USB flash drive that contains the updated BIOS file.

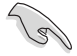

 Before using this utility, rename the BIOS file in the removable device into H97ME.CAP.

 The BIOS file in the support DVD may not be the latest version. Download the latest BIOS file from the ASUS website at <u>www.asus.com</u>.

#### **Recovering the BIOS**

#### To recover the BIOS:

- 1. Turn on the system.
- 2. Insert the support DVD to the optical drive or the USB flash drive that contains the BIOS file to the USB port.
- 3. The utility automatically checks the devices for the BIOS file. When found, the utility reads the BIOS file and enters ASUS EZ Flash 2 utility automatically.
- The system requires you to enter BIOS Setup to recover BIOS settings. To ensure system compatibility and stability, we recommend that you press <F5> to load default BIOS values.

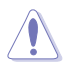

DO NOT shut down or reset the system while updating the BIOS! Doing so can cause system boot failure!

# 2.1.4 ASUS BIOS Updater

ASUS BIOS Updater allows you to update the BIOS in DOS environment.

|   |   |   |   | / |   |
|---|---|---|---|---|---|
|   |   |   | / | 2 | 1 |
|   |   | 1 | 1 | 9 |   |
|   |   | ¥ |   |   |   |
| 1 | / |   |   |   |   |

The screen captures used in this section are for reference only and may not be exactly the same as actually shown on your computer screen.

#### Before updating BIOS

- Prepare the motherboard support DVD and a USB flash drive.
- Download the latest BIOS file and BIOS Updater from <u>http://support.asus.com</u> and save them in your USB flash drive.

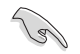

NTFS is not supported under FreeDOS environment. Ensure that your USB flash drive is in single partition and in FAT32/16 format.

- Turn off the computer.
- Ensure that your computer has a DVD optical drive.

#### Booting the system in DOS environment

To boot the system in DOS:

- 1. Insert the USB flash drive with the latest BIOS file and BIOS Updater to the USB port.
- 2. Boot your computer then press <F8> to launch the select boot device screen.
- 3. When the select boot device screen appears, insert the Support DVD into the optical drive then select the optical drive as the boot device.

Please select boot device: 1 and 1 to move selection ENTER to select boot device ESC to boot using defaults P2: ST3808110AS (76319MB) aigo miniking (250MB) UEFI: (FAT) ASUS DRW-2014L1T(4458MB) P1: ASUS DRW-2014L1T(4458MB) UEFI: (FAT) aigo miniking (250MB) Enter Setup

 When the booting message appears, press <Enter> within five (5) seconds to enter FreeDOS prompt.

ISOLINUX 3.20 2006-08-26 Copyright (C) 1994-2005 H. Peter Anvin A Bootable DVD/CD is detected. Press ENTER to boot from the DVD/CD. If no key is pressed within 5 seconds, the system will boot next priority device automatically. boot:

 On the FreeDOS prompt, type d: then press <Enter> to switch the disk from Drive C (optical drive) to Drive D (USB flash drive).

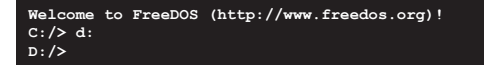

#### Updating the BIOS file

To update the BIOS file:

1. On the FreeDOS prompt, type bupdater /pc /g and press <Enter>.

D:/> bupdater /pc /g

 On the BIOS Updater screen, press <Tab> to switch from Files panel to Drives panel then select D:.

|                | ASUST<br>BOARD : DUFF<br>VER: 0010 (H<br>DATE : 03/12/ | EK BIOS Update                       | r for DOS               | V1.30 [2014/<br>BOARD: Dhe<br>VER: Dibos<br>DATE: Dhen | '01/01]<br>ite ROM<br>icur<br>n<br>m |               |
|----------------|--------------------------------------------------------|--------------------------------------|-------------------------|--------------------------------------------------------|--------------------------------------|---------------|
| Drives panel 🗖 | PATH: C:\<br>C:<br>D:                                  | FORMAN-A<br>H97ME.CAP                | <dir><br/>8390626</dir> | 2014-02-10                                             | 21:14:34                             | — Files panel |
|                | Note [Ent.<br>[Up/]                                    | er] Select or Lo<br>Down/Home/End] M | oad [Tab]<br>Iove [Esc] | Switch [V]<br>Exit                                     | Drive Info                           |               |

- Press <Tab> to switch from Drives panel to Files panel then press <Up/Down or Home/ End> keys to select the BIOS file and press <Enter>.
- 4. After the BIOS Updater checks the selected BIOS file, select **Yes** to confirm the BIOS update.

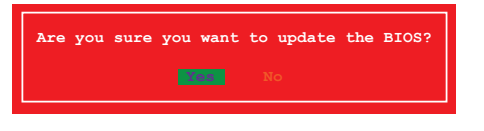

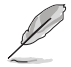

The BIOS Backup feature is not supported due to security regulations.

- Select Yes then press <Enter>. When BIOS update is done, press <ESC> to exit BIOS Updater.
- 6. Restart your computer.

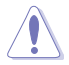

DO NOT shut down or reset the system while updating the BIOS to prevent system boot failure.

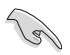

Ensure to load the BIOS default settings to ensure system compatibility and stability. Select the **Load Optimized Defaults** item under the **Exit** BIOS menu. See Chapter 2 of your motherboard user guide for details.

# 2.2 BIOS setup program

Use the BIOS Setup program to update the BIOS or configure its parameters. The BIOS screens include navigation keys and brief online help to guide you in using the BIOS Setup program.

#### **Entering BIOS Setup at startup**

#### To enter BIOS Setup at startup:

Press <Delete> or <F2> during the Power-On Self Test (POST). If you do not press
 <Delete> or <F2>, POST continues with its routines.

#### **Entering BIOS Setup after POST**

#### To enter BIOS Setup after POST:

- Press <Ctrl>+<Alt>+<Del> simultaneously.
- · Press the reset button on the system chassis.
- Press the power button to turn the system off then back on. Do this option only if you
  failed to enter BIOS Setup using the first two options.

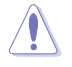

Using the power button, reset button, or the <Ctrl>+<Alt>+<Del> keys to force reset from a running operating system can cause damage to your data or system. We recommend you always shut down the system properly from the operating system.

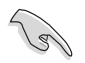

- The BIOS setup screens shown in this section are for reference purposes only, and may not exactly match what you see on your screen.
- Visit the ASUS website at <u>www.asus.com</u> to download the latest BIOS file for this motherboard.
- Ensure that a USB mouse is connected to your motherboard if you want to use the mouse to control the BIOS setup program.
- If the system becomes unstable after changing any BIOS setting, load the default settings to ensure system compatibility and stability. Select the Load Optimized Defaults item under the Exit menu or press hotkey F5.
- If the system fails to boot after changing any BIOS setting, try to clear the CMOS and reset the motherboard to the default value. See section 1.6 Jumpers for information on how to erase the RTC RAM.

### **BIOS menu screen**

The BIOS setup program can be used under two modes: **EZ Mode** and **Advanced Mode**. Press F7 to change between the two modes.

#### E Z Mode

By default, the EZ Mode screen appears when you enter the BIOS setup program. The EZ Mode provides you an overview of the basic system information, and allows you to select the display language, system performance mode and boot device priority. To access the Advanced Mode, press F7.

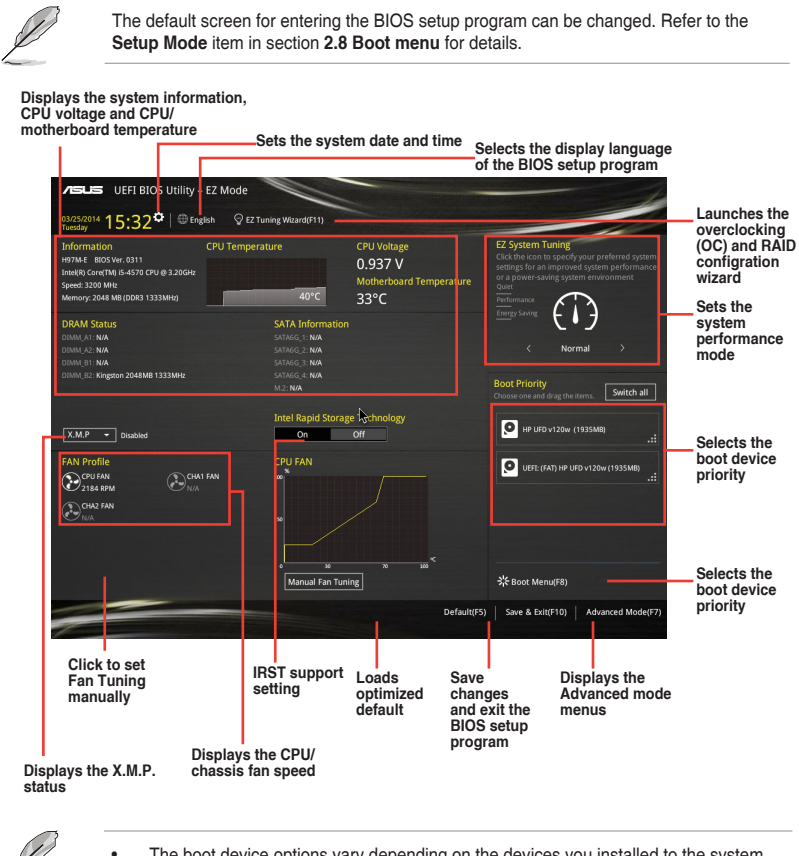

- The boot device options vary depending on the devices you installed to the system.
- The Boot Menu (F8) button is available only when the boot device is installed to the system.

#### Advanced Mode

The Advanced Mode provides advanced options for experienced end-users to configure the BIOS settings. The figure below shows an example of the Advanced Mode. Refer to the following sections for the detailed configurations.

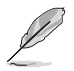

To access the EZ Mode, press F7.

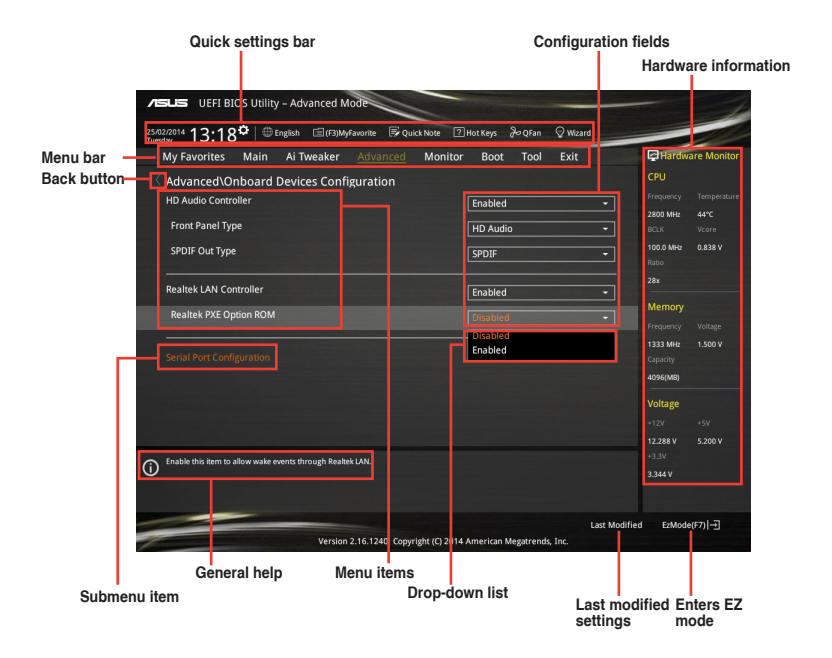

#### Menu bar

The menu bar on top of the screen has the following main items:

| My Favorites | For saving the frequently-used system settings and configuration                   |
|--------------|------------------------------------------------------------------------------------|
| Main         | For changing the basic system configuration                                        |
| Ai Tweaker   | For changing the overclocking settings                                             |
| Advanced     | For changing the advanced system settings                                          |
| Monitor      | For displaying the system temperature, power status, and changing the fan settings |
| Boot         | For changing the system boot configuration                                         |
| Tool         | For configuring options for special functions                                      |
| Exit         | For selecting the exit options and loading default settings                        |

#### Menu items

The highlighted item on the menu bar displays the specific items for that menu. For example, selecting **Main** shows the Main menu items.

The other items (Ai Tweaker, Advanced, Monitor, Boot, Tool, and Exit) on the menu bar have their respective menu items.

#### **Back button**

This button appears when entering a submenu. Press <Esc> or use the USB mouse to click this button to return to the previous menu screen.

#### Submenu items

A greater than sign (>) before each item on any menu screen means that the item has a submenu. To display the submenu, select the item and press <Enter>.

#### **Drop-down list**

Select a menu item and press <Enter> to display a drop-down list with the configuration options for that item.

#### Scroll bar

A scroll bar appears on the right side of a menu screen when there are items that do not fit on the screen. Press the Up/Down arrow keys or <Page Up> / <Page Down> keys to display the other items on the screen.

#### **Navigation keys**

At the bottom right corner of the menu screen are the navigation keys for the BIOS setup program. Use the navigation keys to select items in the menu and change the settings.

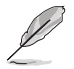

For the navigation key, it's only available in English. If you delete the default shortcuts, they will appear on your next system bootup.

#### General help

At the lower left corner of the menu screen is a brief description of the selected item.

#### **Configuration fields**

These fields show the values for the menu items. If an item is user-configurable, you can change the value of the field opposite the item. You cannot select an item that is not user-configurable.

A configurable field is highlighted when selected. To change the value of a field, select it and press <Enter> to display a list of options.

#### Last Modified button

This button shows the items that you last modified and save in BIOS Setup.

#### **Hardware Monitor**

At the right side of the menu screen is a brief description of system hardware monitor information.

# 2.3 My Favorites

MyFavorites is your personal space where you can easily save and access your favorite BIOS items.

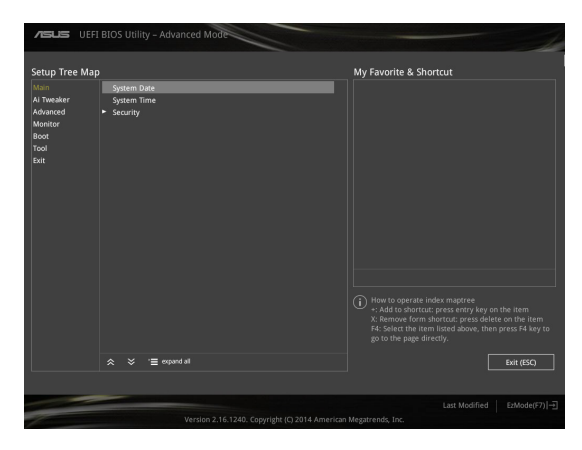

#### Adding items to My Favorites

To add frequently-used BIOS items to My Favorites:

- 1. Press <F3> on your keyboard.
- 2. Use the arrow keys to select an item that you want to add. When using a mouse, select the item and double-click on the left button to add it to MyFavorite list.

S

You cannot add the following items to My Favorites:

- Items with submenu options
- User-configurable items such as language and boot device order
- Configuration items such as Memory SPD Information, system time and date

# 2.4 Main menu

The Main menu screen appears when you enter the Advanced Mode of the BIOS Setup program. The Main menu provides you an overview of the basic system information, and allows you to set the system date, time, language, and security settings.

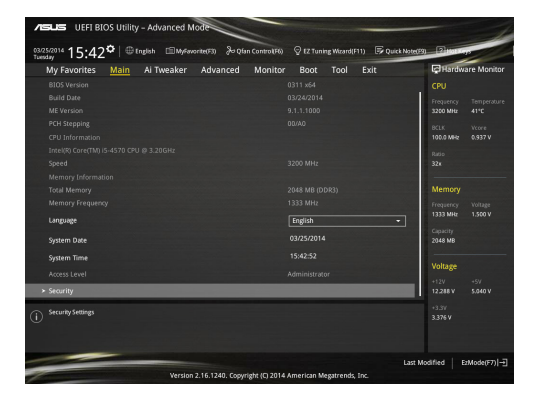

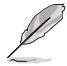

- If you have forgotten your BIOS password, erase the CMOS Real Time Clock (RTC) RAM to clear the BIOS password. See section 1.6 Jumpers for information on how to erase the RTC RAM.
- The Administrator or User Password items on top of the screen show the default Not Installed. After you set a password, these items show Installed.

# 2.5 Ai Tweaker menu

The Ai Tweaker menu items allow you to configure overclocking-related items.

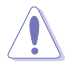

Be cautious when changing the settings of the Ai Tweaker menu items. Incorrect field values can cause the system to malfunction.

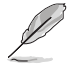

The configuration options for this section vary depending on the CPU and DIMM model you installed on the motherboard.

| Tubbicovit 15:43°       Integration       English Control       Second convection       Of 21 many Maxaed 111       Second convection       Of 21 many Maxaed 111       Second convection       Table convection       Table convection                                                                                                    | VIEW UEFI BIOS Utility - Advanced M             | lode                   | _                  |                     |                       | 1                  |
|----------------------------------------------------------------------------------------------------|-------------------------------------------------|------------------------|--------------------|---------------------|-----------------------|--------------------|
| My Favorites     Main     Al Tweaker     Advanced     Monitor     Boot     Tool     Exit     CPU       Taget DW Tweekerong: 1330Msr     CPU     CPU     CPU     CPU     CPU     CPU       Taget CMP (Frequency: 1300Msr     CPU     CPU     CPU     CPU     CPU       Taget CMP (Frequency: 1300Msr     CPU     CPU     CPU     CPU       CPU Core Bale     Auto     CPU     CPU       Min. CPU Core Bale     Auto     CPU     CPU       CPU Core Bale     Auto     CPU       CPU Core Bale     Auto     CPU       CPU Core Bale     Auto     CPU       CPU Core Bale     Auto     CPU       CPU Core Bale     Auto     CPU       CPU Core Bale     Auto     CPU       CPU Core Bale     Auto     CPU       CPU Core Bale     Auto     CPU       CPU Core Bale     Auto     CPU       CPU Core Bale     Auto     CPU       CPU Core Bale     Auto     CPU       DBM Frequency     Auto     CPU       DBM Frequency     Auto     CPU       CPU Core Bale     Kalo     CPU       CPU Core Bale     Frequency     CPU       CPU Core Bale     Frequency     C                                                                                                    | 03/25/2014 15:43 <sup>©</sup> English MyFav     | orite(F3) 🔏 Qfan Conti | ol(F6) 💮 EZ Tuning | Wizard(F11) 🕞 Quick | Note(F9) 2 Hol        | -22                |
| Target CPU Tubbe Mode Frequency: 3500Mtc         CPU           Target CPU Tubbe Mode Frequency: 3500Mtc         Tegency: Tubbe Mode Frequency: 3500Mtc         Tegency: Tubbe Mode Mode Mode Mode Mode Mode Mode Mod                                                                                                    | My Favorites Main <u>Ai Tweaker</u>             | Advanced Mo            | nitor Boot         | Tool Exit           | <b>₽</b> Hardv        | ware Monitor       |
| Target DAMA frequency: 1333MB2         Preparator, 3203MB2         Preparator, 3203MB2         Preparator, 3203MB2           Target DAMA frequency: 3133MB2         Target DAMA frequency: 3103MB2         Preparator, 3203MB2         Preparator, 3203MB2           Target DAMA frequency: 1103MB2         Target DAMA frequency: 1103MB2         S377         S377           Target DAMA frequency: 1103MB2         Auto         S377         S374           Max, CPU Cache Ratio         Auto         S37         S374           Max, CPU Cache Ratio         Auto         S374         S374           CPU Balo Tuner         Auto         S374         S3344         S357           DAMA frequency: DBAM frequency Auto         Auto         S454         S454         S454           DBAM frequency         Auto         S454         S454         S454         S454           O Configure the mainmum possible CPU cache ratio.         S357         S357         S357         S357                                                                                                    | Target CPU Turbo-Mode Frequency: 3600MHz        |                        |                    |                     | CPU                   |                    |
| Target Code Frequency: 3000/bit         3200 Mir.         3200 Mir.         3200 Mir.         3200 Mir.         3200 Mir.         1000 Mir.         1000 Mir.         1000 Mir.         5200 Mir.         520                                                                                                    | Target DRAM Frequency: 1333MHz                  |                        |                    |                     | Frequency             |                    |
| Target 100/F02 frequency 100/Hz         HCL M View         MCL M View         03/17           Target 100/F02 frequency 100/Hz         MCL M View         03/17         03/17           CPU Car Raio         Auto         Solo         100/17         00/17           Min CPU Cache Ratio         Auto         Manore         100/17         100/17           Min CPU Cache Ratio         Auto         100/17         100/17         100/17           Min CPU Cache Ratio         Auto         100/17         100/17         100/17           CPU Ratio Turer         Auto         100/17         100/17         100/17         100/17           DRAM Frequency DBMM Frequency Ratio         Auto         100/17         100/17         100/17           DRAM Frequency DBMM Frequency Ratio         Auto         100/17         100/17         100/17           GPU Boot         Auto         100/17         100/17         100/17         100/17           GPU Boot         Maco         100/17         100/17         100/17         100/17           GPU Boot         Maco         100/17         100/17         100/17         100/17         100/17           GPU Boot         Maco         100/17         100/17         100/17         100/17 <td>Target Cache Frequency: 3600MHz</td> <td></td> <td></td> <td></td> <td>3200 MHz</td> <td></td>                                                                                                    | Target Cache Frequency: 3600MHz                 |                        |                    |                     | 3200 MHz              |                    |
| Target CPU Graphics Requestory: 1150M/2         MUX Max         MUX Max                                                                                                    | Target DMI/PEG Frequency: 100MHz                |                        |                    |                     | BCLK                  | Vcore              |
| CPU Care Ratio     Auto     Total       Min. CPU Carbe Ratio     Auto     Max. CPU Carbe Ratio     Auto       Max. CPU Carbe Ratio     Auto     Max. CPU Carbe Ratio     Max. CPU Carbe Ratio       GVU Rate Turner     Auto     Impairing Participants     1500 Y       GVU Rate Ratio     Auto     Impairing Participants     1500 Y       DAM Frequency : DBAM Frequency Ratio     Auto     Impairing Participants       DAM Frequency : DBAM Frequency Ratio     Auto     Impairing Participants       GVU Boost     Keep Carrent Setting     Impairing Participants       ()     Configure the maintum possible CPU carbo ratio.     Impairing Participants                                                                                                    | Target CPU Graphics Frequency: 1150MHz          |                        |                    |                     | 100.0 MH2             | 0.937 V            |
| Mini, CPU Cache Ratio     Auto       Moi, CPU Cache Ratio     Auto       CPU Ratio Tuner     Auto       DRUK frequency: DRMM Frequency Ratio     Auto       DRUK frequency: DRMM Frequency Ratio     Auto       DRUK frequency: DRMM Frequency: Ratio     Auto       Max. CPU Graphics Ratio     Auto       Gru Ratio     Auto       Gru Ratio     Auto       Gru Ratio     Auto       Gru Ratio     Auto       Gru Ratio     Auto       Gru Ratio     Auto       State     State                                                                                                    | CPU Core Ratio                                  |                        | Auto               | -                   | Ratio<br>32x          |                    |
| Max. CPU Cache Ratio         Auto         Yeargum         Yeargum                                                                                                    | Min. CPU Cache Ratio                            |                        | Auto               |                     |                       |                    |
| CPU Ratio Tuner         Auto         Toggardy         Vidage           BCLK Frequency : DRAM Frequency Ratio         Auto         Collection         Collection           DRAM Frequency : DRAM Frequency Ratio         Auto         Collection         Collection           DRAM Frequency         Auto         -         Vidage         Vidage           Max. CPU Graphics Ratio         Auto         -         Vidage         -           GPU Boost         Keep Current Settings         -         122.84 %         5060 Y           ①         Configure the minimum possible CPU cache ratio.         -         -         -         -                                                                                                    | Max. CPU Cache Ratio                            |                        | Auto               |                     | Memory                |                    |
| BCLK Frequency : DRAM Frequency Tablo         Auto         County<br>2644 With<br>2644 With | CPU Ratio Tuner                                 |                        | Auto               |                     | Frequency<br>1333 MHz | Voltage<br>1.500 V |
| Excl. in regionity, Jowain Property Jacob         Aldo                                                                                                    | DO K Francisco - DOMM Francisco - Dolla         |                        |                    |                     |                       |                    |
| DRAM frequency         Auto         Voltage           Max. CPU Graphics Ratio         Auto         122         50           GPU Boat         Reep Current Settings         122.88         50.60 V           ()         Configure the minimum possible CPU cache radio.         333 V                                                                                                    | BCLK Frequency : DRAM Frequency Ratio           |                        | Auto               |                     | 2048 MB               |                    |
| Max. CPU Graphics Ratio         Auto         ************************************                                                                                                    | DRAM Frequency                                  |                        | Auto               |                     | ]                     |                    |
| GPU Boost         Teap Current Settings         122.847         SoaV V           ()         Configure the minimum possible CPU cache ratio.         135/<br>133/ V         135/<br>133/ V                                                                                                    | Max. CPU Graphics Ratio                         |                        |                    |                     | voitage               |                    |
| Configure the minimum possible CPU cache ratio.     3376 V                                                                                                    | GPU Boost                                       |                        | Keep Current       | : Settings 👻        | +12V<br>12.288 V      | 5.040 V            |
| 3.376 V                                                                                                    | Configure the minimum possible CPU cache ratio. |                        |                    |                     | +3.3V                 |                    |
|                                                                                                    | 0.                                              |                        |                    |                     | 3.376 V               |                    |

Scroll down to display the following items:

| ASUS UEFI BIOS Utility - Advanced Mode                                                                               |                                       |
|----------------------------------------------------------------------------------------------------|---------------------------------------|
| 03/25/2014 15:43 CE English @MyFavorite(F3) & Qfan Control(F6) Q EZ Tuning Witzerd(F1) FQuit                         | k Note(F9) 2 Hot Keys                 |
| My Favorites Main <u>Ai Tweaker</u> Advanced Monitor Boot Tool Exit                                                  | Hardware Monitor                      |
|                                                                                                    | CPU                                   |
| EPU Power Saving Mode Disabled                                                                                       | Frequency Temperature                 |
| > DRAM Timing Control                                                                                                | 3200 MHz 41°C                         |
|                                                                                                    |                                       |
| > DIGI+ VRM                                                                                                    |                                       |
| Internal CPU Power Management                                                                                        | Ratio                                 |
|                                                                                                    | 32×                                   |
| Extreme Over-voltage Disabled                                                                                        | · · · · · · · · · · · · · · · · · · · |
| CPU Core Voltage 0.937V Auto                                                                                         | Memory                                |
| CPU Casha Valiana                                                                                                    | Frequency Voltage                     |
| CPO Cache voltage                                                                                                    | 1333 MHz 1.500 V                      |
| CPU Graphics Voltage Auto                                                                                            | <ul> <li>Capacity</li> </ul>          |
| CPU System Agent Voltage Offset Mode Sign +                                                                          | 2048 MB                               |
| CPU System Agent Voltage Offset                                                                                      | Voltage                               |
|                                                                                                    | +12V +5V                              |
| CPU Analog I/O Voltage Offset Mode Sign +                                                                            | 12.288 V 5.040 V                      |
| (i) Offset the analog 10 voltage by a possible value.<br>$\{ j \}$ Offset the analog 10 voltage by a negative value. | +3.3V<br>3.376 V                      |
|                                                                                                    | Last Modified EtMode(E7)              |
| Version 2.16.1240. Copyright (C) 2014 American Megatrends, Inc.                                                      | continuent in concordi ()] []         |

| JELES UEFI BIOS Utility - Advanced M                                    | lode                 |                 |                                         | Contraction of the second |              |
|-------------------------------------------------------------------------|----------------------|-----------------|-----------------------------------------|---------------------------|--------------|
| 03/25/2014 15:43 <sup>¢</sup> ⊕ English ⊡ MyFav                         | orite(F3) &Qta       | n Control(F6)   | 🛛 EZ Tuning Wizard(F11) 🛛 🕞 Qui         | ick Note(F9) 2 Hot        | lings        |
| My Favorites Main Ai Tweaker                                            | Advanced             | Monitor         | Boot Tool Exit                          | Haro                      | ware Monitor |
| er o system rigent tonage onset                                         |                      |                 | nutu                                    | CPU                       |              |
| CPU Analog I/O Voltage Offset Mode Sign                                 |                      |                 |                                         | - Frequence               |              |
|                                                                         |                      |                 |                                         | 3200 MH                   | 41°C         |
| CPU Analog I/O voltage Uffset                                           |                      |                 |                                         | DCLK                      |              |
| CPU Digital I/O Voltage Offset Mode Sign                                |                      |                 | +                                       | - 100.0 MH                |              |
| CPU Diaital I/O Voltage Officet                                         |                      |                 | Auto                                    |                           |              |
|                                                                         |                      |                 | AULU                                    |                           |              |
| SVID Support                                                            |                      |                 | Auto                                    | •                         |              |
| CPU Input Voltage(VCCIN)                                                |                      |                 |                                         | Memor                     |              |
|                                                                         |                      | -               |                                         |                           |              |
| DRAM Voltage                                                            |                      | 1.500V          |                                         | 1333 MH                   |              |
| PCH VLX Voltage                                                         |                      | 1.500V          |                                         | Capacity                  |              |
| 201 Con 11 from                                                         |                      |                 |                                         | 2048 MB                   |              |
| PCH Core voitage                                                        |                      | 1.050V          | Auto                                    |                           |              |
| DRAM CTRL REF Voltage                                                   |                      |                 |                                         | Voltage                   |              |
| DRAM DATA REE Voltage on CHA                                            | _                    | _               | Auto                                    | +12V                      |              |
| ore an oriented to tage on case                                         |                      |                 | 70.0                                    | 12.288 V                  | 5.040 V      |
| Configure the DRAM reference voltage on the data li                     | nes of channel A. T  | he reference vo | Itage will be the DRAM voltage times th | +3.3V                     |              |
| <ul> <li>configured value. It is recommended to configure th</li> </ul> | e value close to the | standard valu   |                                         | 3.3764                    |              |
| Min.: 0.39500x   Max.: 0.63000x   Standard: 0.50                        | 000x   Incremen      | t: 0.00500×     |                                         |                           |              |
|                                                                         |                      |                 |                                         | Last Modified             | F2Mode(F71   |
| Version                                                                 | 2.16.1240, Copyr     | ight (C) 2014.  | American Megatrends, Inc.               |                           | L 10.9       |

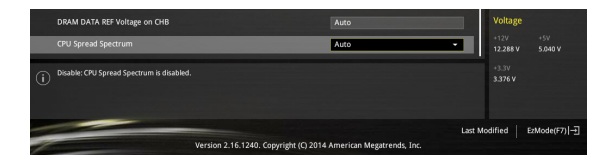

# 2.6 Advanced menu

The Advanced menu items allow you to change the settings for the CPU and other system devices.

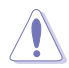

Be cautious when changing the settings of the Advanced menu items. Incorrect field values can cause the system to malfunction.

| VEFI BIOS Utility – Advanced Mode                                                                           |                                        |
|----------------------------------------------------------------------------------------------------|----------------------------------------|
| 03/25/2014 15:44 🌣   🌐 English 🖆 MyFavorite(F3) & Qfan Control(F6) 🖓 EZ Tuning Wizard(F11) 🕞 Quick Note(E9) | 2 Hot Koys                             |
| My Favorites Main Ai Tweaker <u>Advanced</u> Monitor Boot Tool Exit                                         | Hardware Monitor                       |
| ➤ CPU Configuration                                                                                         | СРО                                    |
| PCH Configuration                                                                                           | Frequency Temperature<br>3200 MHz 41°C |
| PCH Storage Configuration                                                                                   |                                        |
| ➤ System Agent Configuration                                                                                | 100.0 MHz 0.937 V                      |
| ► USB Configuration                                                                                         | Ratio                                  |
| ► Platform Misc Configuration                                                                               |                                        |
| Onhoard Devices Configuration                                                                               | Memory                                 |
| · onourd bevice comparation                                                                                 |                                        |
| ► APM                                                                                                    | 1333 MHz 1.500 V                       |
| Network Stack Configuration                                                                                 |                                        |
|                                                                                                    | 2048 MB                                |
|                                                                                                    | Voltage                                |
|                                                                                                    |                                        |
|                                                                                                    | 12.288 V 5.040 V                       |
| C CPU Conferencian                                                                                          |                                        |
|                                                                                                    |                                        |
|                                                                                                    |                                        |
|                                                                                                    |                                        |
| Last Mo                                                                                                    | dified EzMode(F7)  →                   |
| Version 2.16.1240. Copyright (C) 2014 American Megatrends, Inc.                                             |                                        |

# 2.7 Monitor menu

The Monitor menu displays the system temperature/power status, and allows you to change the fan settings.

| VEFI BIOS Utility – Advanced Mode                                                             |                                        | 1                                  |
|-----------------------------------------------------------------------------------------------|----------------------------------------|------------------------------------|
| 03/25/2014 15:44 🗘   🌐 English 🖆 MyFavorite(F3) 🕹 Qfan Control(F6) 💡                          | EZ Tuning Wizard(F11) 🕞 Quick Note(F9) | ? Hot Keys                         |
| My Favorites Main Ai Tweaker Advanced <u>Monitor</u> B                                        | Boot Tool Exit                         | Hardware Monitor                   |
| ≻ Qfan Tuning                                                                                 | Cr                                     | νU                                 |
| CPU Temperature +41                                                                           | 1°C / +105°F 32                        | equency Temperature<br>00 MHz 41°C |
| MB Temperature +34                                                                            | 4°C / +93°F BC                         |                                    |
| CPU Fan Speed 21                                                                              | 10<br>70 RPM                           | 0.0 MHz 0.937 V                    |
| Chassis Fan 1 Speed N/                                                                        | Ra<br>32                               |                                    |
| Chassis Fan 2 Speed N/                                                                        |                                        |                                    |
|                                                                                               |                                        | emory                              |
| CPU Input Voltage(VCCIN) +1.                                                                  | .744 V Fro                             | equency Voltage                    |
| CPU Core Voltage +0.                                                                          | .937 V                                 | 33 MHz 1.500 V                     |
|                                                                                               | Ca                                     | pacity                             |
| 3.3V Voltage +3.                                                                              | 376 V 20                               | 48 MB                              |
| 5V Voltage +5.                                                                                | .040 V                                 | ltago                              |
| 12V Voltana                                                                                   | 2.298.1/                               | ntage                              |
| 121 Voltage +12                                                                               | 1.200 V +1                             | 2V +5V<br>288.V 5.040.V            |
|                                                                                               |                                        |                                    |
| Click to automatically detect the lowest speed and configure the minimum duty circle for each | th fan. 33                             | 3V<br>176 V                        |
|                                                                                               |                                        |                                    |

Scroll down to display the following items:

| VEFI BIOS Utility - Advanced Mode                                                          | -                                       |  |  |  |  |
|--------------------------------------------------------------------------------------------|-----------------------------------------|--|--|--|--|
| 03/25/2014 15:45 🗘 🖶 English 📾 MyFavorite(F3) & Qfan Control(F6) 🖓 EZ Tuning Wizard(F11) 🗟 | Quick Note(F9) ? Hot Keys               |  |  |  |  |
| My Favorites Main Ai Tweaker Advanced Monitor Boot Tool Exit                               | Hardware Monitor                        |  |  |  |  |
| CPU Q-Fan Control Enabled                                                                  | - CPU                                   |  |  |  |  |
| CPU Fan Speed Lower Limit 200 RPM                                                          | Frequency Temperature     3200 MHz 41*C |  |  |  |  |
| CPU Fan Profile Standard                                                                   | BCLK Vcore                              |  |  |  |  |
| Chassis Fan 1 Q-Fan Control DC Mode                                                        | Ratio                                   |  |  |  |  |
| Chassis Fan 1 Q-Fan Source                                                                 | → <sup>32x</sup>                        |  |  |  |  |
| Chassis Fan 1 Speed Low Limit 600 RPM                                                      | - Memory                                |  |  |  |  |
| Chassis Fan 1 Profile Standard                                                             | Frequency Voltage     1333 MHz 1.500 V  |  |  |  |  |
| Chassis Fan 2 Q-Fan Control DC Mode                                                        | Capacity 2048 MB                        |  |  |  |  |
| Chassis Fan 2 Q-Fan Source CPU                                                             | -                                       |  |  |  |  |
| Chassis Fan 2 Speed Low Limit 600 RPM                                                      | ▼ Voltage                               |  |  |  |  |
| Chassis Fan 2 Profile Standard                                                             | +12V +5V<br>12.288 V 5.040 V            |  |  |  |  |
| Select the appropriate performance level of the chassis fan 2.                             | *3.3V<br>3.376 v                        |  |  |  |  |
|                                                                                            | Last Modified EzMode(F7)                |  |  |  |  |
| Version 2.16.1240. Copyright (C) 2014 American Megatrends, Inc.                            |                                         |  |  |  |  |

Scroll down to display the following items:

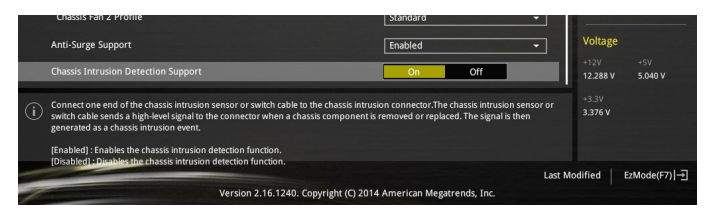

### 2.8 Boot menu

The Boot menu items allow you to change the system boot options.

| VELIS UEFI BIOS Utility – Advanced Mo                           | de                               |                                    |                   |                    | 1                   |
|-----------------------------------------------------------------|----------------------------------|------------------------------------|-------------------|--------------------|---------------------|
| 03/25/2014 15:45 <sup>♥</sup> ⊕ English                         | ite(F3) 🕹 Qfan Control(F6)       | 😨 EZ Tuning Wizard(F11)            | Quick Note(F9)    | 7 Hot Key          |                     |
| My Favorites Main Ai Tweaker                                    | Advanced Monitor                 | Boot Tool Exit                     | Ę                 | Hardwa             | re Monitor          |
| Fast Boot                                                       |                                  | Enabled                            | - C               | PU                 |                     |
| SATA Support                                                    |                                  | All Devices                        | ▼ 3ú              | equency<br>00 MHz  | Temperature<br>41°C |
| USB Support                                                     |                                  | Partial Initialization             | - BK              | LK                 | Vcore               |
| PS/2 Keyboard and Mouse Support                                 |                                  | Auto                               | · .               | U.U MH2            | 0.937 v             |
| Network Stack Driver Support                                    |                                  | Disabled                           | - 32              | x                  |                     |
| Next Boot after AC Power Loss                                   |                                  | Normal Boot                        | - I 📈             | lemory             |                     |
| Boot Logo Display                                               |                                  | Auto                               | • Fr              | equency<br>I33 MHz | Voltage<br>1.500 V  |
| POST Delay Time                                                 |                                  | 3 sec                              | • 9               |                    |                     |
| Boot up NumLock State                                           |                                  | Enabled                            | -                 | 48 MB              |                     |
| Wait For 'F1' If Error                                          |                                  | Enabled                            | - V               | oltage             |                     |
| Option ROM Messages                                             |                                  | Enabled                            | • 13              | 2V<br>288 V        | +SV<br>5.040 V      |
| Enabled/Disabled boot with initialization of a minimal options. | set of devices required to launc | h active boot option. Has no effec | t for BBS boot 3. | :3V<br>376 V       |                     |
|                                                                 |                                  |                                    | Last Modifi       | ed Ez              | Mode(F7)            |
| Version 2.16.1240. Copyright (C) 2014 American Megatrends, Inc. |                                  |                                    |                   |                    |                     |

Scroll down to display the following items:

|          | Interrupt 19 Capture               |                                      | Disabled -                       |         | CPU                   |                |
|----------|------------------------------------|--------------------------------------|----------------------------------|---------|-----------------------|----------------|
|          | Above 4G Decoding                  |                                      | Disabled -                       |         | Frequency<br>3200 MHz | Temperature    |
|          | Setup Mode                         |                                      | EZ Mode -                        |         |                       |                |
| >        | CSM (Compatibility Support Module) |                                      |                                  |         | 100.0 MHz             |                |
| ,        | Secure Boot                        |                                      |                                  |         | Ratio<br>32x          |                |
|          | Boot Option Priorities             |                                      |                                  |         | Mamony                |                |
|          | Boot Option #1                     |                                      | HP UFD v120w (1935MB) -          |         |                       |                |
|          | Boot Option #2                     |                                      | UEFI: (FAT) HP UFD v120w (1935 👻 |         | 1333 MHz              | 1.500 V        |
|          | Hard Drive BBS Priorities          |                                      |                                  |         | Capacity<br>2048 MB   |                |
|          |                                    |                                      |                                  |         |                       |                |
|          | UEFI: (FAT) HP UFD v120w (1935MB)  |                                      |                                  |         | voitage               |                |
|          | HP UFD v120w (1935MB)              |                                      |                                  |         | 12.288 V              | 5.040 V        |
| <b>i</b> |                                    |                                      |                                  |         | +3.3V<br>3.376 V      |                |
|          |                                    | ersion 2.16.1240. Copyright (C) 2014 | American Megatrends, Inc.        | Last Mo | dified   E            | :Mode(F7)) – J |

# 2.9 Tools menu

The Tools menu items allow you to configure options for special functions. Select an item then press <Enter> to display the submenu.

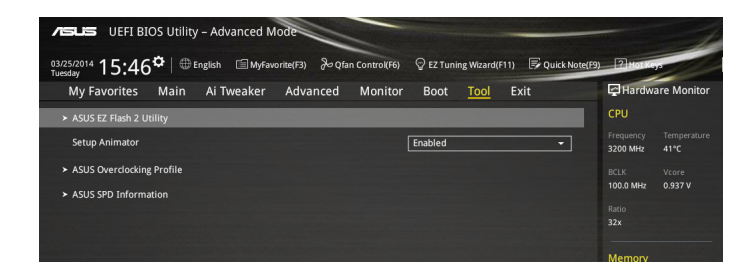

# 2.10 Exit menu

The Exit menu items allow you to load the optimal default values for the BIOS items, and save or discard your changes to the BIOS items. You can access the EZ Mode from the Exit menu.

| A UEFI BIOS Utility - Advanced Mode                                                                            |                                        |
|----------------------------------------------------------------------------------------------------|----------------------------------------|
| 03/25/2014 15:46 🌣   🕀 English 📾 MyFavorite(F3) 🗞 Qfan Control(F6) 🖓 EZ Tuning Wizard(F11) 🗟 Quick:<br>Tuesday | Note(F9) 2 Hot Keys                    |
| My Favorites Main Ai Tweaker Advanced Monitor Boot Tool <u>Exit</u>                                            | Hardware Monitor                       |
| Load Optimized Defaults                                                                                        | СРО                                    |
| ➤ Save Changes & Reset                                                                                         | Frequency Temperature<br>3200 MHz 41°C |
| <ul> <li>Discard Changes &amp; Exit</li> </ul>                                                                 |                                        |
| ► Launch EFI Shell from USB drives                                                                             | 100.0 MHz 0.937 V                      |
|                                                                                                    |                                        |
|                                                                                                    |                                        |
|                                                                                                    | Memory                                 |
|                                                                                                    | Frequency Voltage                      |
|                                                                                                    | 1333 MHZ 1.500 V                       |
|                                                                                                    | Capacity                               |
|                                                                                                    | 2048 MB                                |
|                                                                                                    | Voltage                                |
|                                                                                                    | +12V +5V                               |
|                                                                                                    | 12.288 V 5.040 V                       |
| Load ASUS optimized default settings.                                                                          | +3.3V                                  |
| $\mathbb{O}$                                                                                                   | 3.376 V                                |
|                                                                                                    |                                        |
|                                                                                                    |                                        |
|                                                                                                    | Last Modified EzMode(F7) →             |
| Version 2.16.1240. Copyright (C) 2014 American Megatrends, Inc.                                                |                                        |